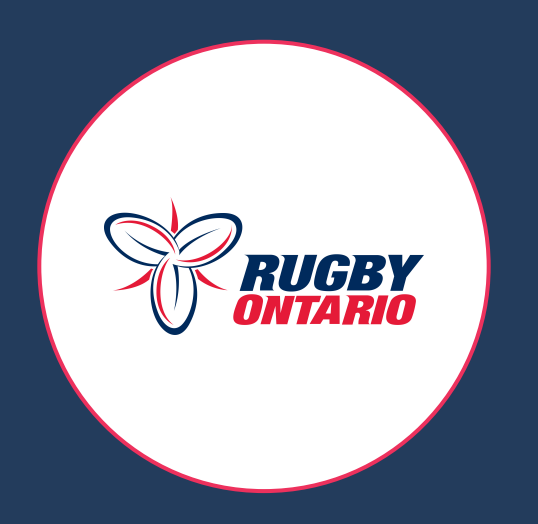

## Player Attestation: How To Guide

Updated: August 20<sup>th</sup>, 2020

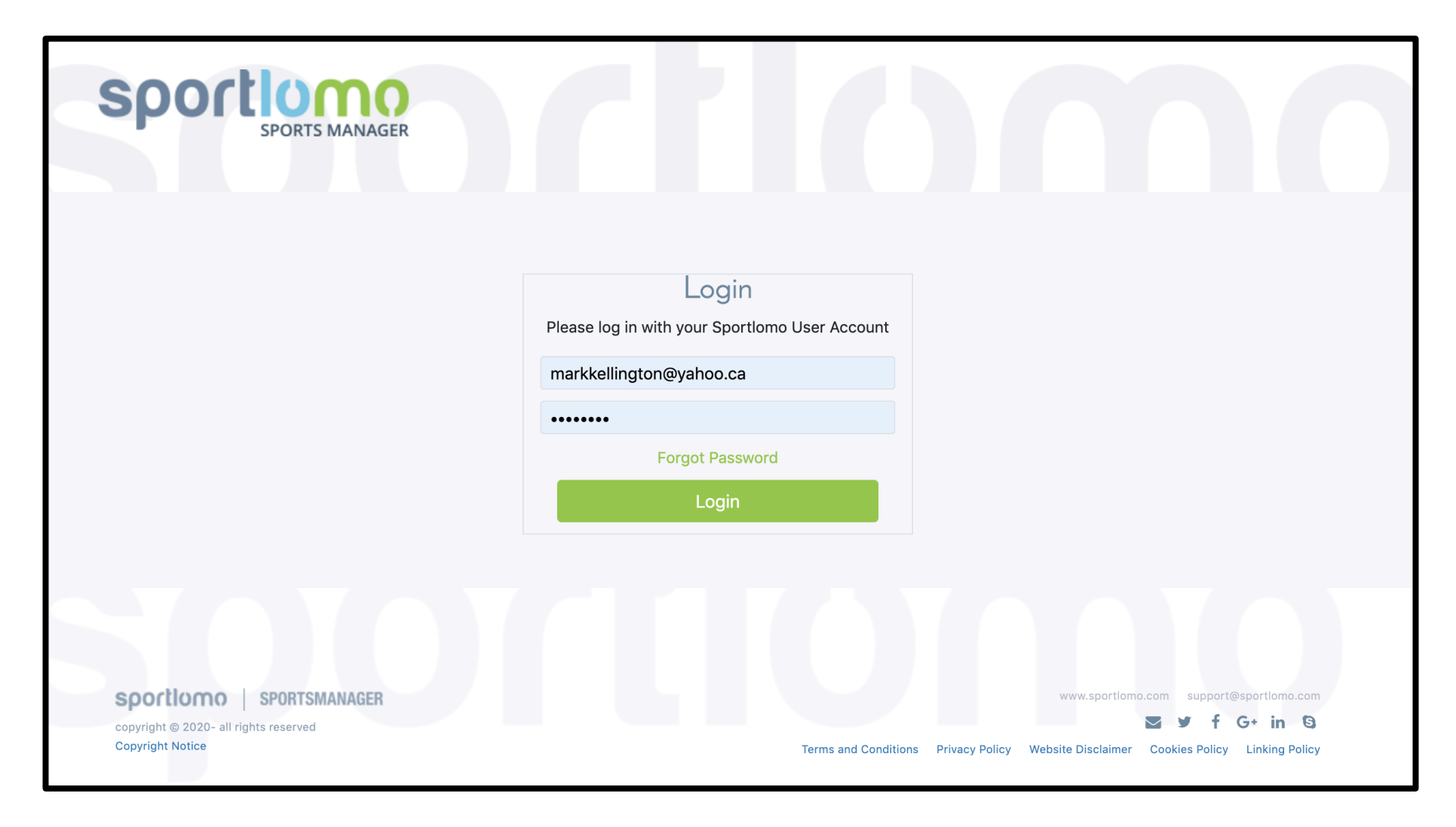

Step 1: Log In to your Sportlomo account

https://sportsmanager.ie/sportlomo/users/login

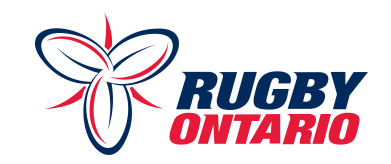

| Members                                                                                                    | Schedule                                                                                                    |               |
|----------------------------------------------------------------------------------------------------|----------------------------------------------------------------------------------------------------|---------------|
| Mark Kellington<br>Member ID: 188061         2020 Rugby Canada - Senior<br>Membership - Non-Contact<br>(Touch/Flag): 2020 Rugby<br>Canada - Senior Membership -<br>Non-Contact (Touch/Flag)<br>Expiry Date: 01/05/2021         Upgrade / Add Category         Letails          Qualifications<br>E Certifications<br>E Start Transfer | <section-header>  Tow Schedule   Tow   Tow   Tow   Tow   The colspan="2"&gt;Tow   Tow   Tow   Tow   Tow   Tow   Tow   Tow   Tow   Tow   Tow   Tow   Tow   Tow   Tow   Tow   Tow   Tow   Tow   Tow   Tow                  Tow   Tow                        Tow   Tow                   <b>Tow Tow Town Towner: Towner: Towner: Towner: Tow    <b>Tow</b> <!--</b--></b></section-header> | ← Back        |
| <ul> <li>Schedule</li> <li>Schedule of Upcoming Activities</li> <li>View</li> </ul>                                                                                                    | Step 3: Click on the chart icon<br>- Do this for the training session you are ab                                                                                                    | out to attend |

Step 2: Click "View" under the schedule header

Note: The chart icon will only appear on training sessions that are taking place that day.

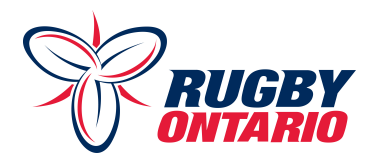

| <ul> <li>4. Has not frequented a COVID-19 high risk area in your Province during the last 14 days *</li> <li>Yes</li> <li>No</li> </ul>                                                                                          | Furthermore, by signing below, the Participant (or his/her legal guardian, as applicable) agrees that while attending or participating in the Organization's events or attending at the Organization's facilities, the Participant (note that answering NO to any of the questions below will lead to a notification requesting you follow the laws, recommended guidelines, and protocols issued by your Provincial Government in respect of COVID-19):<br>7. Will follow the laws, recommended guidelines, and protocols issued by your Provincial Government in respect of COVID-19, including practicing physical distancing, and will do so to the best of the Participant's ability while participating in the Organization's events or |
|----------------------------------------------------------------------------------------------------|----------------------------------------------------------------------------------------------------|
| <ul> <li>5. Has not, in the past 14 days, knowingly come into contact with someone who has COVID-19, who has known symptoms of COVID-19, or is self-quarantining after returning to Canada *</li> <li>Yes</li> <li>No</li> </ul> | attending at the Organization's facilities *                                                                                                    |
| <ul> <li>6 . Has been following government recommended guidelines in respect of COVID-19, including practicing physical distancing *</li> <li>Yes</li> <li>No</li> </ul>                                                         | <ul> <li>8. Will follow the guidelines and protocols mandated by the Organization in respect of COVID-19 *</li> <li>Yes</li> <li>No</li> </ul>                                                                                                    |
| Next                                                                                                    | <ul> <li>9. Will, in the event that the Participant experiences any symptoms of illness such as a fever, cough, difficulty breathing, shortness of breath or malaise, immediately: a. inform a representative of the Organization; and b. immediately depart from the event or facility *</li> <li>Yes</li> <li>No</li> </ul>                                                                                                    |

Step 4: Complete the first 6 questions of the attestation survey - Make sure to read all information carefully before answering

Step 5: Click "Next"

Step 7: Click "Complete"

Step 6: Complete the final 3 questions of the survey

Previous

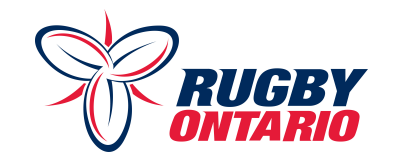

| Sch           | edule      | Schedule                                                                                                    |        |
|---------------|------------|----------------------------------------------------------------------------------------------------|--------|
| View Schedule | ← Back     | View Schedule                                                                                                    | ← Back |
| THIS          | WEEK       | тодау                                                                                                    |        |
| NEXT WEEK     | THIS MONTH | <ul> <li>Training Session - Attendance</li> <li>Member : Mark Kellington<br/>Venue : Whithy Dome<br/>Time : 30/07/2020 20:00<br/>Panel : Abilities Centre Exhibition Matches</li> <li>TEST 3</li> <li>Test 3</li> </ul> |        |

Step 8: Check the colour of the chart icon

- If the icon is green, you are eligible to attend
- If the icon is red, you are ineligible to attend

Step 9 (If Eligible): Check either the checkmark icon or the X icon

- This confirms whether or not you plan to attend the session

You have now completed the attestation for that specific training session. Remember that you must complete the attestation for every training session.

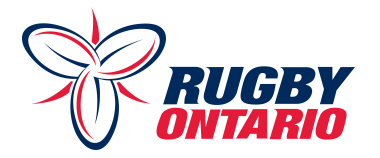